ООО «ВайсВеб»

# ЭЛЕКТРОННАЯ ЯРМАРКА ВАКАНСИЙ

# ПОДСИСТЕМА «ЛИЧНЫЙ КАБИНЕТ» Руководство субъекта

Листов 21

# АННОТАЦИЯ

В данном документе описываются общие условия и порядок работы субъекта с подсистемой «Электронная ярмарка вакансий».

# Оглавление

| 1 Структура страницы, интерфейс подсистемы                                 | 4  |
|----------------------------------------------------------------------------|----|
| 1.1 Общие сведение                                                         | 4  |
| 1.2 Главная страница подсистемы «Личный кабинет»                           | 4  |
| 1.3 Интерфейс подсистемы                                                   | 5  |
| 2 Главное меню                                                             | 6  |
| 2.1 Пункт меню «О нас»                                                     | 7  |
| 2.1.1 Загрузка, удаление, редактирование логотипа организации              | 7  |
| 2.1.2 Ввод, редактирование сведений об организации                         | 7  |
| 2.1.3 Ввод, редактирование, удаление данных контактного лица по вакансиям. | 8  |
| 2.1.4 Добавление, удаление, редактирование видеоролика для организации     | 8  |
| 2.2 Пункт меню «Вопросы и ответы»                                          | 9  |
| 2.2.1 Добавление записи                                                    | 9  |
| 2.2.2 Редактирование записи                                                | 9  |
| 2.2.3 Опубликование записи                                                 | 10 |
| 2.2.4 Удаление записи                                                      | 10 |
| 2.2.5 Просмотр страницы                                                    | 10 |
| 2.3 Пункт меню «Чаты»                                                      | 10 |
| 2.4 Пункт меню «Вакансии»                                                  | 16 |
| 2.5 Пункт меню «Ярмарки»                                                   | 17 |
| 2.5.1 Вкладка «Текущие ярмарки»                                            | 17 |
| 2.5.2 Вкладка «Предстоящие ярмарки»                                        | 18 |
| 2.5.3 Вкладка «Мои ярмарки»                                                | 18 |
| 2.5.3.1 Отказ от участия в ярмарке вакансий                                | 19 |
| 2.5.3.2 Просмотр подробностей ярмарки вакансий                             | 19 |
| 2.5.3.3 Публикация вакансий для ярмарки                                    | 20 |
| 2.5.4 Вкладка «Мой архив ярмарок»                                          | 21 |

# 1 Структура страницы, интерфейс подсистемы

# 1.1 Общие сведение

Для первоначальной регистрации в подсистеме «Электронная ярмарка вакансий» (http://e-vacancy.by/) в качестве субъекта (нанимателя) необходимо воспользоваться личным кабинетом на портале Государственной службы занятости (http://gsz.gov.by/) и создать имя пользователя и пароль в пункте «Электронная ярмарка вакансий».

После создания имени пользователя и пароля необходимо произвести их ввод на форме авторизации в подсистеме «Электронная ярмарка вакансий». При положительных результатах аутентификации, субъект будет авторизован и переместится в личный кабинет.

<u>Примечание.</u> Для корректной работы подсистемы «Электронная ярмарка вакансий» рекомендуется использовать web-браузеры Google Chrome, Mozilla Firefox.

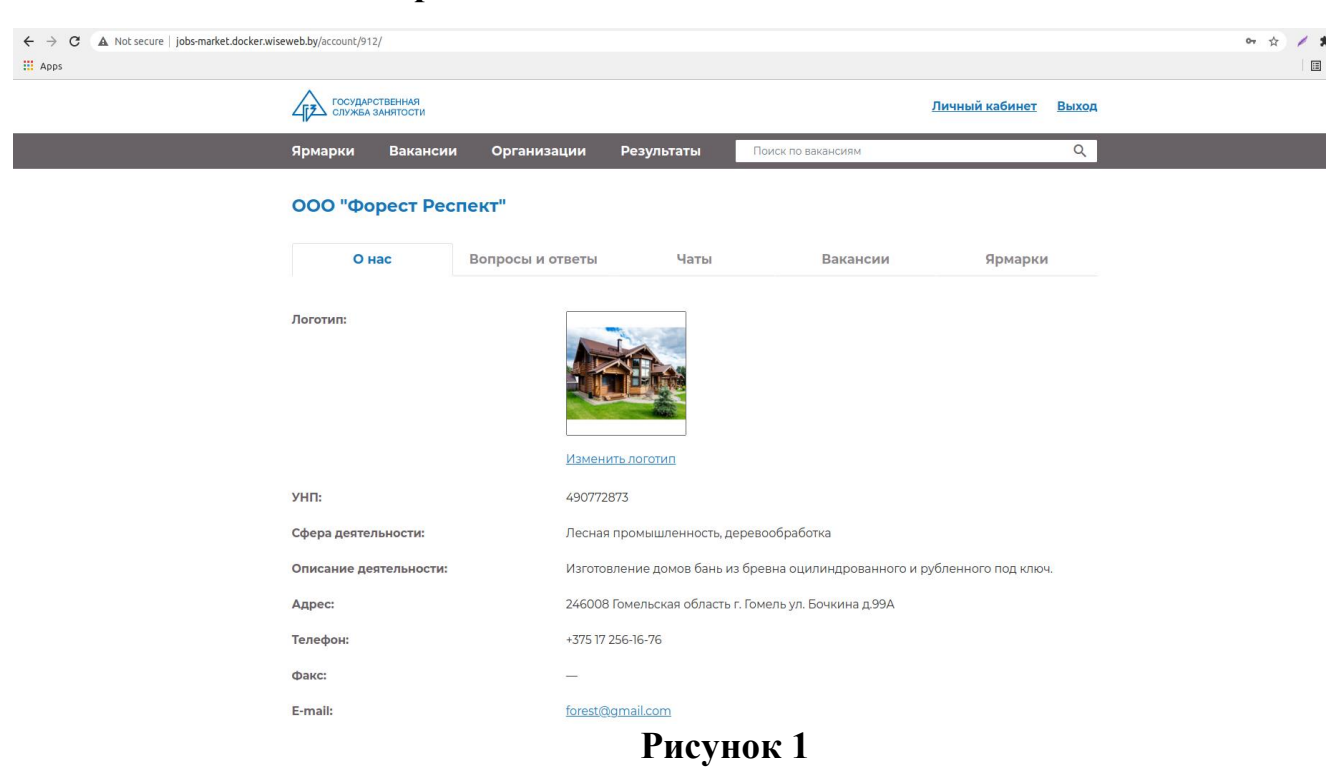

1.2 Главная страница подсистемы «Личный кабинет»

В верхней части страницы располагаются (слева направо): кнопки панели навигации («Назад» и «Вперед»), кнопка «Обновить» для обновления страницы, строка адреса, кнопка управления настройками браузера. Под адресной строкой располагается логотип государственной службы занятости, кнопка «Личный кабинет» и кнопка «Выход», которая производит выход из личного кабинета субъекта.

Под наименованием субъекта (нанимателя) располагается главное меню, а ниже находится основная рабочая область страницы.

Если данные на экране представлены в виде списка и их больше, чем помещается в рабочей области, список разбивается на группы (страницы) и внизу рабочей области появляется пагинатор (навигационный блок для перехода на другие страницы).

\_ \_

2

#### Рисунок 2

#### 1.3 Интерфейс подсистемы

<u>Списочное поле</u> – заполняется выбором требуемого значения из выпадающего списка значений:

| Лесная промышленность, деревообработка                                   | ~                                                                              |
|--------------------------------------------------------------------------|--------------------------------------------------------------------------------|
| <br>Автомобильный бизнес<br>Банки/Лизинг                                 | Â                                                                              |
| Бухгалтерия/Аудит/Экономика предприятия<br>Государственные организации   |                                                                                |
| Дизайн/Верстка/Графика/Фото<br>Добывающая отрасль                        |                                                                                |
| Издательства/Печать/Полиграфия<br>Искусство/Масс-мелиа/Развлечения       |                                                                                |
| Кадры/Управление персоналом/НR<br>Лесная промышленность, деревообработка |                                                                                |
| Маркетинг/Реклама/PR<br>Медицина/Фармацевтика/Здравоохранение            |                                                                                |
|                                                                          | Лесная промышленность, деревообработка<br>———————————————————————————————————— |

Рисунок 3

<u>Текстовое поле</u> – заполняется вручную субъектом:

Адрес\*

Адрес

Рисунок 4

<u>Флажок</u> – элемент, позволяющий субъекту управлять параметром с двумя состояниями: включено и выключено: <sup>Опубликовать</sup>.

<u>Вкладка</u> – элемент, который позволяет на одной странице приложения переключаться между несколькими блоками для отображения только одного из этих блоков.

| Текущие ярмарки     |  |
|---------------------|--|
| Предстоящие ярмарки |  |
| Мои ярмарки         |  |
| Мой архив ярмарок   |  |
|                     |  |

# Рисунок 5

<u>Кнопка</u> – элемент, активация которого приводит к выполнению предопределенного действия, заложенного в программе: <u>Изменить логотип</u>.

<u>Пиктограмма</u> – значок, элемент графического интерфейса в виде небольшого наглядного изображения, служащий для идентификации некоторого объекта: страницы, программы и т.п. Выбор и активизация пиктограммы вызывает действие, связанное с выбранным объектом:

# 2 Главное меню

Доступ к функциям подсистемы осуществляется с помощью главного меню. Главное меню содержит следующие пункты:

- 1. О нас;
- 2. Вопросы и ответы;
- 3. Чаты;
- 4. Вакансии;
- 5. Ярмарки.

#### 2.1 Пункт меню «О нас»

Пункт меню «О нас» предназначен для ввода краткой (личной) информации о субъекте (организации):

- загрузка логотипа организации;

- ввод кратких сведений об организации;
- ввод данных контактного лица по вакансиям;

- загрузка видеоролика.

Информация, введенная в пункте меню «О нас», отображается на публичной части «Электронной ярмарки вакансий» при просмотре соискателями сведений об организации и её вакансиях.

#### 2.1.1 Загрузка, удаление, редактирование логотипа организации

Для загрузки логотипа организации необходимо нажать кнопку «Изменить логотип», выбрать требуемое изображение и произвести сохранение путем нажатия кнопки «Сохранить». Для корректного отображения логотипа разрешение должно быть не менее 168 \* 168 пикселей.

Для удаления логотипа организации необходимо перейти в режим редактирования и нажать кнопку «Удалить текущий логотип». В результате откроется диалоговое окно с вопросом «Вы действительно хотите удалить логотип (Восстановить невозможно)?». В диалоговом окне нажать кнопку «Ок» для удаления логотипа или «Отмена» для отмены данного действия.

Для замены загруженного логотипа организации на новый необходимо нажать кнопку «Изменить логотип». Произвести удаление загруженного логотипа и загрузить выбранный. Произвести сохранение.

## 2.1.2 Ввод, редактирование сведений об организации

При первом входе в личный кабинет субъекта происходит автоматическое заполнение полей: «Название организации», «УНП». Перечисленные поля не

доступны для изменения.

Для ввода, а также редактирования остальных сведений об организации необходимо нажать кнопку «Редактировать информацию», заполнить обязательные поля (отмеченные символом «\*») и произвести сохранение путем нажатия кнопки «Применить».

# 2.1.3 Ввод, редактирование, удаление данных контактного лица по вакансиям

Для введения данных контактного лица по вакансиям необходимо нажать кнопку «Добавить контактное лицо». Заполнить обязательные поля (отмеченные символом «\*») и произвести сохранение путем нажатия кнопки «Применить».

Для изменения данных контактного лица по вакансиям необходимо нажать «Редактировать», внести корректировки и произвести сохранение путем нажатия кнопки «Сохранить».

Для удаления контактного лица по вакансиям организации необходимо перейти в режим редактирования и нажать кнопку «Удалить». В результате откроется диалоговое окно с вопросом «Вы действительно хотите удалить запись?». В диалоговом окне нажать кнопку «ОК» для удаления или «Отмена» для отмены данного действия.

# 2.1.4 Добавление, удаление, редактирование видеоролика для организации

Для добавления видеоролика организации необходимо нажать кнопку «Добавить видеоролик». Выбрать требуемое видео и произвести сохранение путем нажатия кнопки «Применить».

Для удаления загруженного видеоролика необходимо нажать кнопку «Удалить». В результате откроется диалоговое окно с вопросом «Вы

действительно хотите удалить запись?». В диалоговом окне нажать кнопку «Ок» для удаления видеоролика или «Отмена» для отмены данного действия.

## 2.2 Пункт меню «Вопросы и ответы»

Пункт меню «Вопросы и ответы» предназначен для ввода субъектом (организацией) наиболее часто задаваемых вопросов соискателями и ответов к ним.

Для данного пункта меню доступны функции:

- добавление записи;

- редактирование записи;

- удаление записи;

- опубликование записи;

- просмотр страницы;

#### 2.2.1 Добавление записи

Для того чтобы добавить запись необходимо выполнить следующие действия:

1. Нажать кнопку «Добавить запись»;

2. Ввести данные в поля обязательные к заполнению (отмечены символом «\*»);

3. Сохранить введенные данные, нажав кнопку «Сохранить».

# 2.2.2 Редактирование записи

Для редактирования записи необходимо выполнить следующие действия:

1. Выбрать требуемую запись (вопрос) и в поле «Действия» нажать пиктограмму (Редактировать);

2. Внести требуемые изменения;

3. Нажать кнопку «Применить».

## 2.2.3 Опубликование записи

Для публикации записи (вопроса) необходимо выполнить следующие действия:

1. Перейти в режим редактирования записи;

2. Установить галочку в поле «Опубликовать»;

3. Нажать кнопку «Применить».

### 2.2.4 Удаление записи

Для удаления записи необходимо выполнить следующие действия:

1. Перейти в режим редактирования записи;

2. Нажать кнопку «Удалить»:

– Если запись (вопрос) не опубликована, то откроется диалоговое окно с вопросом «Вы действительно хотите удалить запись?». В диалоговом окне нажать кнопку «Удалить» для удаления записи или «Отмена» для отмены данного действия;

– Если запись (вопрос) опубликована, то откроется информационное окно «Запись невозможно удалить, т. к. она опубликована».

#### 2.2.5 Просмотр страницы

После введения и публикации вопросов и ответов к ним субъект имеет возможность просмотреть, как введенные вопросы и ответы отображаются на публичной части «Электронной ярмарки вакансий» для соискателей. Для этого необходимо нажать кнопку «Просмотр страницы».

## 2.3 Пункт меню «Чаты»

Пункт меню «Чаты» предназначен для ведения диалога (собеседования) соискателя с субъектом, находящимся на рабочем месте за компьютером, в режиме онлайн.

Сообщения, поступающие (непрочитанные) от соискателей, выделяются жирным шрифтом и требуют (ожидают) ответа от субъекта.

| Государо служба                                                             | СТВЕННАЯ<br>ЗАНЯТОСТИ |                  |            |     |                 | <u>Личный кабинет</u> | Выход |
|-----------------------------------------------------------------------------|-----------------------|------------------|------------|-----|-----------------|-----------------------|-------|
| Ярмарки                                                                     | Вакансии              | Организации      | Результаты | Пои | ск по вакансиям |                       | Q     |
| 000 "Фо                                                                     | рест Ресг             | іект"            |            |     |                 |                       |       |
| Он                                                                          | lac                   | Вопросы и ответы | Чаты       |     | Вакансии        | Ярмарки               |       |
| <b>Чаты</b><br><b>22.11.2021<br/>Мария(Об</b> ј<br>17.11.2021<br>15.11.2021 | рубщик)               |                  | Выберите   | чат | для отправки со | робщений              |       |
|                                                                             |                       |                  |            |     |                 |                       |       |

Скачать инструкцию

# Рисунок 6

Для обеспечения устойчивой обратной связи с соискателями, удобства ведения диалога нанимателя (его представителей), не находящегося на рабочем месте за компьютером, с соискателями - используется мессенджер (Telegram).

Для ведения консультаций с использованием Telegram необходимо:

1. Открыть мессенджер Telegram, в строке глобального поиска ввести имя бота @jobssssJobsBot и осуществить его поиск:

| III VELCOM 🗢          | 15:59 |   |        |
|-----------------------|-------|---|--------|
| ् @jobssssJob         | sBot  | ۲ | Отмена |
| ГЛОБАЛЬНЫЙ ПОІ        | 1CK   |   |        |
| jobsBot<br>@jobssssJo | bsBot |   |        |

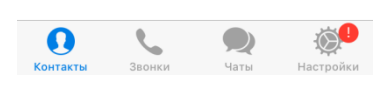

Рисунок 7

2. Запустить бот, нажав «Начать»:

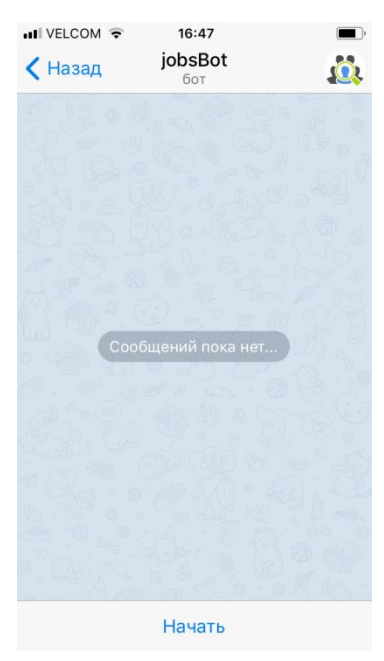

Рисунок 8

3. Произвести регистрацию у бота, отправив ему свой УНП и чат-код, который находится в информации об организации в пункте меню «О нас»:

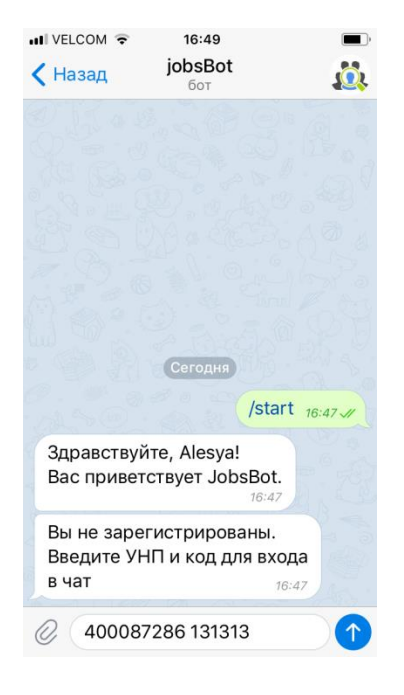

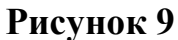

4. Подтвердить данные при корректном вводе, при наличии ошибок – нажать «Нет» и ввести данные заново:

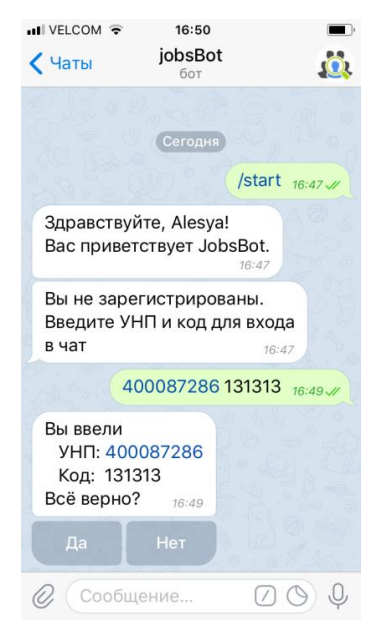

Рисунок 10

5. При успешной регистрации у бота, будет произведен вывод информации об ожидании сообщений от пользователей (соискателей):

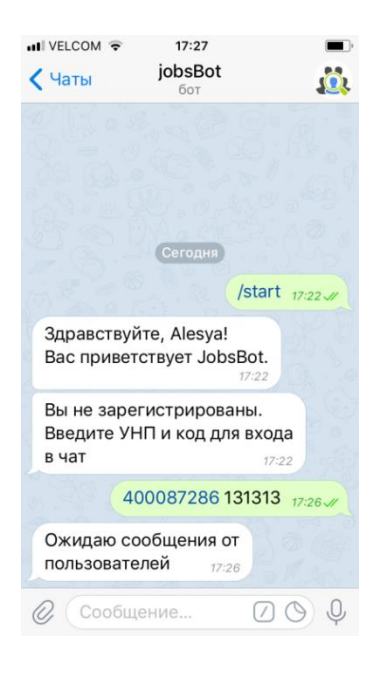

Рисунок 11

Соискатель в случае заинтересованности вакансией, необходимости получения дополнительных сведений, выяснения подробностей или записи на собеседование - пишет в чат на портале Ярмарки вакансий свой вопрос (электронная консультация).

Бот производит трансляцию сообщения нанимателю и в ответ посылает соискателю сообщение: «Спасибо за вопрос, ожидайте ответа...»:

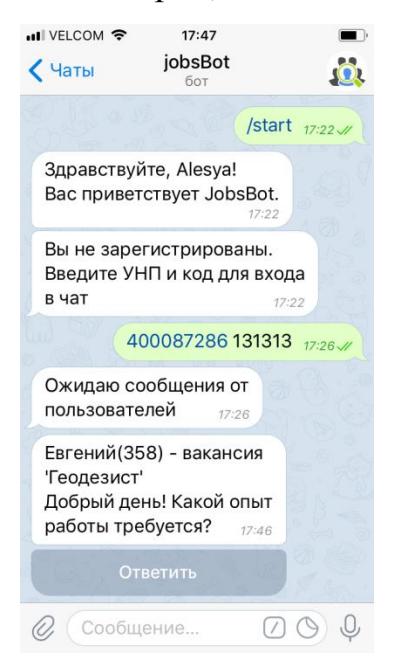

Рисунок 12

1) Если наниматель в течение следующих 2-х минут не отвечает на вопрос, то бот отсылает соискателю в чат сообщение: «В данный момент свободных операторов нет. Пожалуйста, укажите свой e-mail, и Вам будет отправлен ответ на ваши вопросы».

На указанный соискателем e-mail наниматель должен отправить ответ на заданный вопрос.

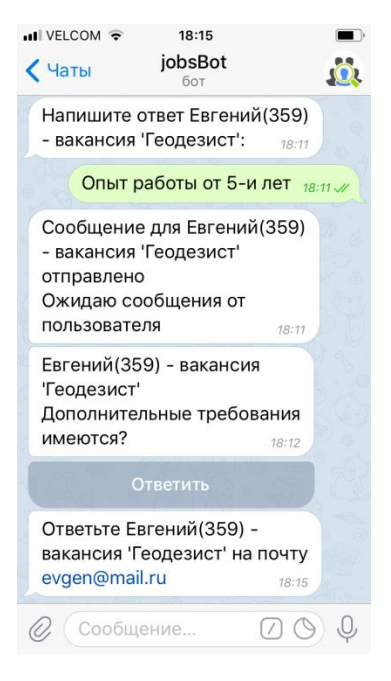

Рисунок 13

2) Если наниматель отвечает соискателю в течение 2-х минут, то бот пересылает сообщение обратно в чат соискателю.

Все диалоги, ведущиеся в Telegram между нанимателем (его представителями) и соискателями доступны для просмотра в меню «Чаты».

#### ООО "Форест Респект"

|   | Онас          | Вопросы и ответы                      | Чаты         | Вакансии             | Ярмарки                      |
|---|---------------|---------------------------------------|--------------|----------------------|------------------------------|
|   |               |                                       |              |                      |                              |
| ≡ | Игорь(Обрубщи | ік)                                   |              |                      |                              |
|   | Добрый ден    | ь! Какой опыт работы требуетс         | CA? 12:00:28 |                      |                              |
|   |               |                                       |              | Спасибо за вопро     | с, ожидайте ответа 12:00:28  |
|   |               |                                       |              |                      | Добрый день. 12:00:38        |
|   |               |                                       |              | Рассматриваем        | и без опыта работы. 12:00:50 |
|   | Предоставля   | аете ли вы жильё? <sup>12:01:08</sup> |              |                      |                              |
|   |               |                                       |              | Да. Предоставляем ко | мнату в общежитие. 12:02:01  |
|   | Спасибо. 12:0 | 12:18                                 |              |                      |                              |
|   |               |                                       |              |                      |                              |
|   |               |                                       |              |                      |                              |
|   |               |                                       |              |                      | 0                            |
|   |               |                                       |              |                      | Отправить                    |

Скачать инструкцию

# Рисунок 14

#### ООО "Форест Респект"

| О нас Вопросы и отв                                    |   | нас Вопросы и ответы Чаты |                                                    | Вакансии               |                                                            | Ярмарки                                        |                                                        |   |
|--------------------------------------------------------|---|---------------------------|----------------------------------------------------|------------------------|------------------------------------------------------------|------------------------------------------------|--------------------------------------------------------|---|
| Чаты                                                   | × | Игорь                     | (Обрубщик)                                         |                        |                                                            |                                                |                                                        |   |
| 22.11.2021<br>Игорь(Обрубщик)                          | À |                           |                                                    |                        | Рассматриваем                                              | Добрый<br>и без опыта ра                       | день. <sup>12:00:38</sup><br>боты. <sup>12:00:50</sup> | Î |
| Мария(Плотник)<br>Вячеслав(Плотник)<br>Мария(Обрубщик) |   | Пр                        | редоставляете ли вы жильё                          | ли вы жильё? 120108    |                                                            |                                                |                                                        |   |
| 15.11.2021                                             | * | Сг                        | асибо. 12:02:18                                    |                        |                                                            |                                                |                                                        |   |
|                                                        |   | Pe                        | зюме прикрепил, буду жд<br>зюме прикрепил. Буду жд | ать от<br>ать от       | вета. <sup>12:02:57</sup><br>вета. <sup>12:03:08</sup>     |                                                |                                                        |   |
|                                                        |   |                           |                                                    | В дан<br>Пожа<br>отпра | ный момент своб<br>луйста, укажите с<br>авлен ответ на ваг | одных операто<br>вой e-mail и Ва<br>ии вопросы | оров нет.<br>ам будет<br>12:05:08                      |   |
|                                                        |   |                           |                                                    |                        |                                                            | c                                              | отправить                                              |   |

Скачать инструкцию

# Рисунок 15

# 2.4 Пункт меню «Вакансии»

Первоначально размещение вакансий производится на портале Государственной службы занятости (портал ГСЗ). После размещения вакансий на портале ГСЗ субъект имеет возможность произвести импорт вакансий с портала ГСЗ на «Электронную ярмарку вакансий» в личном кабинете, нажав кнопку «Импорт вакансий с портала ГСЗ» в меню «Вакансии».

Вакансии отображаются в виде списка, состоящего из полей: «Профессия», «Заработная плата», «Статус на портале gsz.gov.by», «Действия».

В поле «Статус на портале gsz.gov.by» отображается текущее состояние вакансии на портале ГСЗ: ✓ - если вакансия актуальна, и <sup>•</sup> - если вакансия устарела.

Над каждой вакансией субъект имеет возможность произвести действие

«Удалить» (нажать в поле «Действия» пиктограмму ). В результате откроется диалоговое окно с вопросом «Вы действительно хотите удалить запись?». В диалоговом окне нажать кнопку «ОК» для удаления или «Отмена» для отмены данного действия, после чего вакансия пропадает из списка вакансий субъекта. В случае ошибочного удаления вакансии необходимо вновь произвести импорт вакансий с портала ГСЗ.

#### 2.5 Пункт меню «Ярмарки»

Пункт меню «Ярмарки» предназначен для выбора субъектом ярмарок для участия, публикации вакансий к ним, просмотра присылаемых соискателями резюме на опубликованные вакансии.

При выборе пункта меню «Ярмарки» открывается страница, состоящая из вкладок:

- Текущие ярмарки;

- Предстоящие ярмарки;

- Мои ярмарки;

– Мой архив ярмарок.

## 2.5.1 Вкладка «Текущие ярмарки»

На вкладке «Текущие ярмарки» отображаются ярмарки вакансий, проходящие в данный период. Каждая ярмарка вакансий отображается в виде отдельного блока. Блок состоит из заголовка, в качестве которого выступает название ярмарки вакансий, и полей: «Период проведения», «Целевая аудитория», «Регион проведения».

В каждом блоке размещена кнопка «Принять участие», нажатие которой позволяет субъекту принять участие в текущей ярмарке вакансий. После нажатия данной кнопки ярмарка вакансий отображается на вкладке «Мои ярмарки», а на вкладке «Текущие ярмарки» приобретает статус «Вы уже участвуете в данной ярмарке».

#### 2.5.2 Вкладка «Предстоящие ярмарки»

На вкладке «Предстоящие ярмарки» отображаются ярмарки вакансий, проведение которых запланировано на ближайший период. Каждая ярмарка вакансий отображается в виде отдельного блока. Блок состоит из заголовка, в качестве которого выступает название ярмарки вакансий, и полей: «Период проведения», «Целевая аудитория», «Регион проведения».

В каждом блоке размещена кнопка «Принять участие», нажатие которой позволяет субъекту принять участие в предстоящей ярмарке вакансий. После нажатия данной кнопки ярмарка вакансий отображается на вкладке «Мои ярмарки», а на вкладке «Предстоящие ярмарки» приобретает статус «Вы уже участвуете в данной ярмарке».

#### 2.5.3 Вкладка «Мои ярмарки»

На вкладке «Мои ярмарки» отображаются ярмарки вакансий, в которых субъект принимает участие. Каждая ярмарка вакансий отображается в виде отдельного блока. Блок состоит из заголовка, в качестве которого выступает название ярмарки вакансий, и периода её проведения, а также полей: «Период проведения», «Опубликовано вакансий», «Прислано резюме».

В поле «Период проведения» отображается дата и время проведения ярмарки вакансий.

В поле «Опубликовано вакансий» отображается количество вакансий, заявленных субъектом для участия в данной ярмарке вакансий.

В поле «Прислано резюме» отображается количество откликов, в виде резюме, присланных субъекту соискателями, претендующими на какие-то из вакансий ярмарки.

Для каждого блока доступны функции:

- отказ от участия в ярмарке вакансий;

– просмотр подробной информации по ярмарке вакансий;

- публикация вакансий для ярмарки.

## 2.5.3.1 Отказ от участия в ярмарке вакансий

Для того чтобы отказаться от участия в ярмарке вакансий, необходимо нажать кнопку «Отказаться от участия». Ярмарка вакансий пропадет с вкладки «Мои ярмарки» и, в зависимости от того, текущая она или предстоящая, поменяет на соответствующей вкладке «Текущие ярмарки»/ «Предстоящие ярмарки» статус «Вы уже участвуете в данной ярмарке» на статус «Принять участие» (вновь появится кнопка «Принять участие»).

#### 2.5.3.2 Просмотр подробностей ярмарки вакансий

Чтобы просмотреть подробную информацию о ярмарке вакансий, необходимо нажать кнопку «Подробная информация». На открывшейся странице доступны две функции:

- возврат к списку ярмарок;

– публикация вакансий.

Также на странице отображается список вакансий, опубликованных для данной ярмарки вакансий. Список состоит из полей: «Профессия», «Заработная плата», «Резюме».

Для каждой вакансии из списка в поле «Резюме» отображается количество резюме, присланных субъекту соискателями, претендующими на данную вакансию.

Для просмотра всех присланных резюме по выбранной вакансии необходимо нажать на наименование данной вакансии. На открывшейся странице можно просмотреть дату и время, когда резюме было выслано субъекту соискателем, просмотреть резюме либо произвести его загрузку (скачать), удалить.

Электронная ярмарка вакансий предприятий и организаций Бобруйского района

| Период проведения:    | с 29 октября 2021 г. 10:00 по 30 ноября 2021 г. 16:00                                                                                                    |
|-----------------------|----------------------------------------------------------------------------------------------------|
| Целевая аудитория:    | Граждане, ищущие работу                                                                                                    |
| Регион проведения:    | Могилевская область                                                                                                    |
| Описание:             | 27.10.2021 года соискатели работ получат возможность задать нанимателям интересующие<br>вопросы, получить электронную консультацию, приглашение на собеседование в режиме<br>реального времени. Данная электронная услуга предлагается всем желающим трудоустроиться и<br>значительно сократит период поиска работы. В мероприятии примет участие 3 организации<br>Бобруйского района: |
|                       | ОАО "Агрокомбинат Бобруйский", УКП "Жилкомхоз", ОАО "Невский-Агро".                                                                                                    |
|                       | По окончанию мероприятия доступ к вакансиям для всех соискателей сохраниться, так как все<br>актуальные вакансии будут автоматически перенесены в базу данных на портале службы<br>занятости http://gsz.gov.by                                                                                                    |
| Опубликовать вакансии | Вернуться к списку ярмарок                                                                                                    |

Опубликованные на ярмарке вакансии

| Трофессия | Заработная плата | Резюме      |
|-----------|------------------|-------------|
| Обрубщик  | 600,00           | <b>0</b> /0 |
| Ллотник   | 600,00           | <b>0</b> /1 |
|           |                  |             |

<u>Скачать инструкцию</u>

# Рисунок 16

#### 2.5.3.3 Публикация вакансий для ярмарки

Для того чтобы опубликовать вакансии для выбранной ярмарки вакансий, необходимо нажать кнопку «Опубликовать вакансии». На открывшейся странице доступны функции:

- просмотр названия ярмарки;

- возврат к списку ярмарок;

– публикация всех вакансий/публикация выбранных вакансий.

Вакансии отображаются в виде списка, состоящего из полей: «Профессия», «Заработная плата», «Статус на портале gsz.gov.by», «Действия».

В поле «Статус на портале gsz.gov.by» отображается текущее состояние вакансии на портале ГСЗ: ✓ - если вакансия актуальна, и • - если вакансия устарела.

Для публикации (отображения вакансий для соискателей в публичной части портала) всех вакансий из списка необходимо нажать кнопку «Опубликовать все», для публикации одной вакансии из списка - нажать кнопку «Опубликовать». После публикации вакансий/вакансии в поле «Действия» для каждой из вакансий появляется кнопка «Снять с публикации», которая позволяет произвести снятие вакансии с публикации.

#### 2.5.4 Вкладка «Мой архив ярмарок»

На вкладке «Мой архив ярмарок» отображаются ярмарки вакансий, в которых субъект принимал участие. Блок состоит из заголовка, в качестве которого выступает название ярмарки вакансий, полей «Период проведения», «Целевая аудитория», «Регион проведения», и просмотра подробностей ярмарки.

В просмотре подробностей по архивной ярмарке вакансий субъекту отображается список вакансий, которые были опубликованы на ярмарке, а также по каждой из вакансий – возможность просмотра/ознакомления с резюме, высланными на данные вакансии.

Вкладка «Мой архив ярмарок» доступна субъекту только для просмотра.